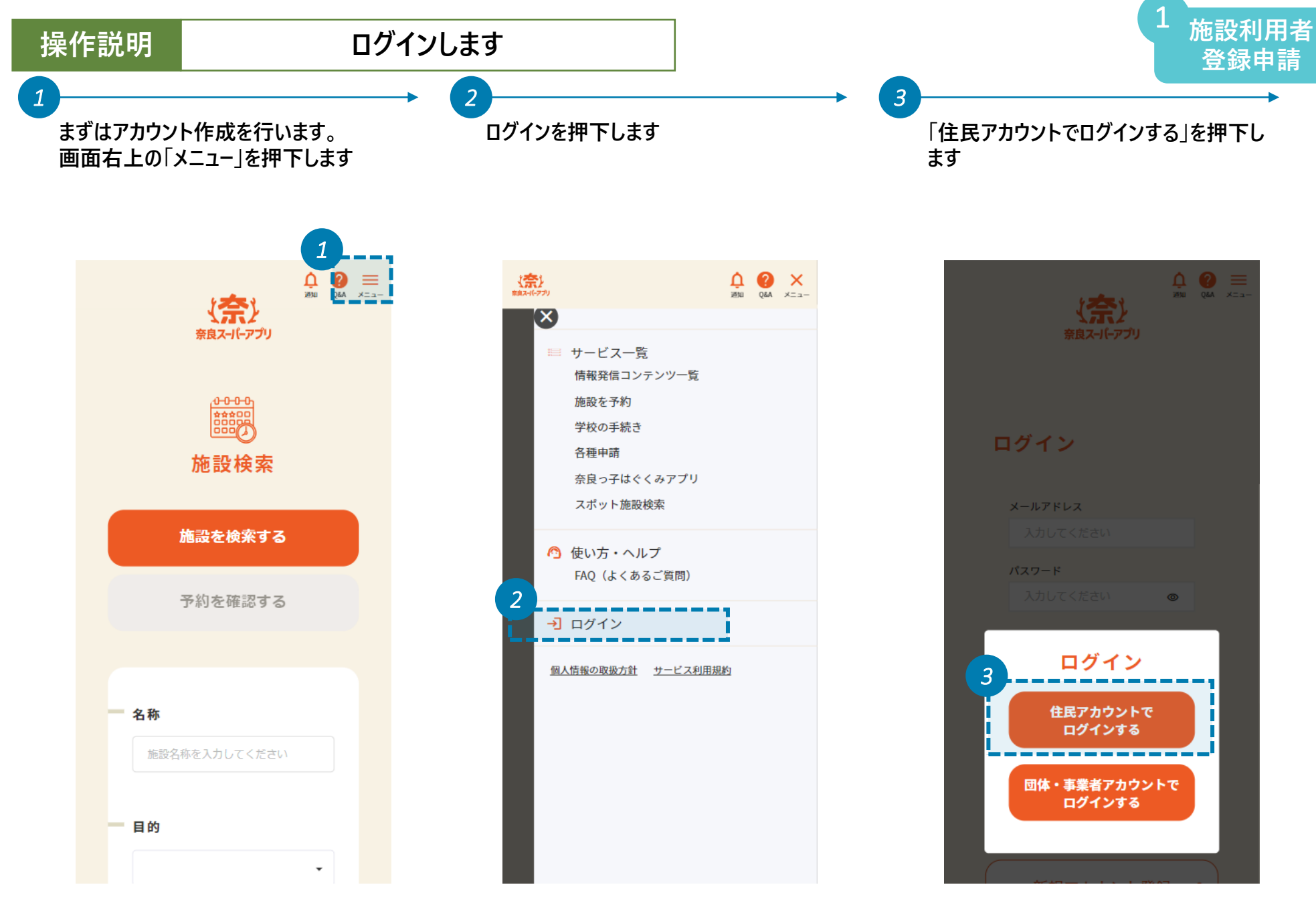

操作説明

## 利用したい施設を検索します

5

施設利用者 登録申請

登録したメールアドレスとパスワードを入力 し、「ログイン」を押下します ログインが完了したら、TOP画面の「施設 利用権限申請」を押下します。施設の予 約枠を確認した画面からも施設利用者 登録申請は可能です。本マニュアルと同 じステップで進めてください

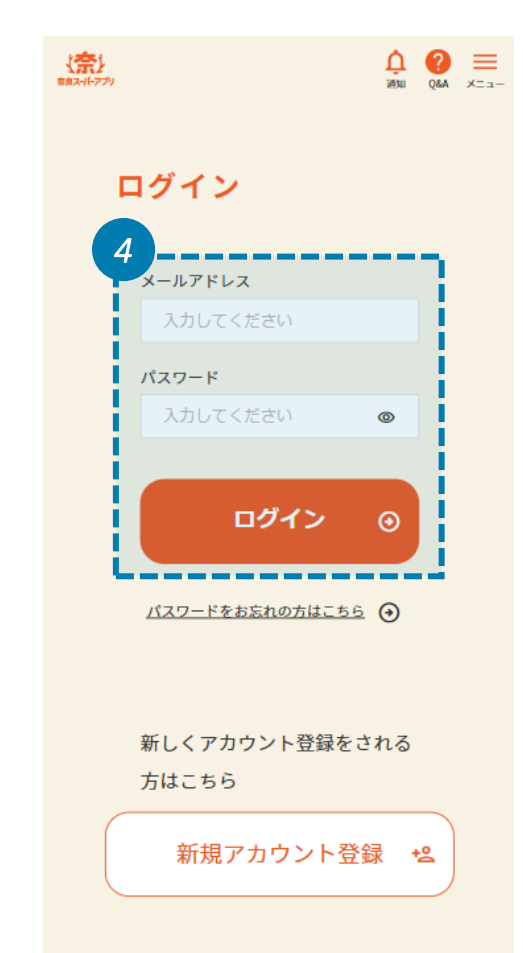

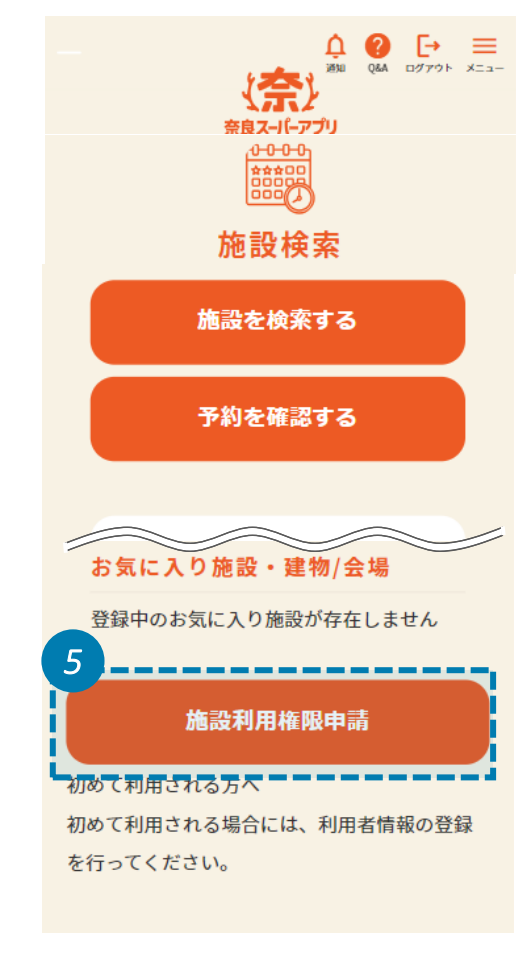

目的や所在地、施設からご自身の利用 した施設を検索することができます。検索 条件を設定したら、「検索する」を押下し てください

6

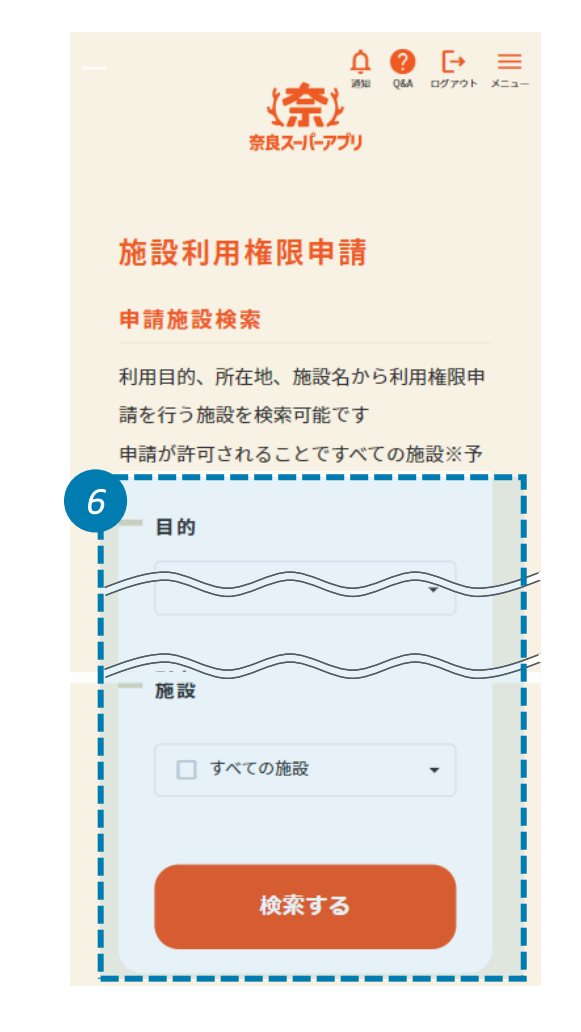

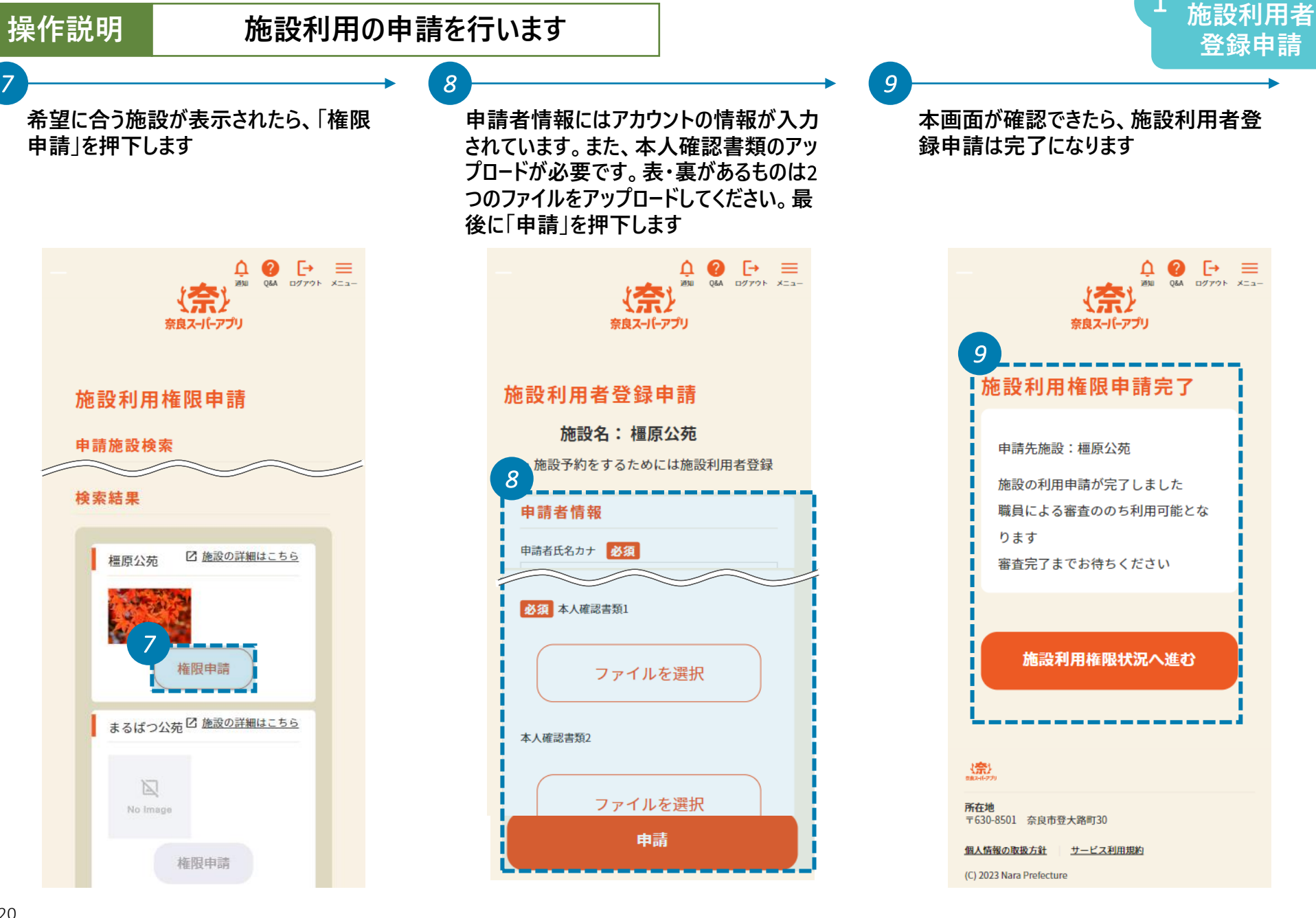

## 操作説明

10

## 申請完了メールを確認して、後日結果を確認します

11

同時に登録したメールアドレスに施設利 用者登録申請受付完了のメールが届き ます

而 P° F ... 10 Sandbox: [施設予約]施設利用者登録 申請結果のご案内 環トレイ 奈良スーパーアプリ 12:06 5 ... To 自分 🗸 奈良太郎 様 奈良スーパーアプリをご利用いただき、ありがとうございます。 申請いただいた下記施設の利用者登録ですが、審査の結果、「承 認」となりました。 これにより、(一部施設を除き)奈良スーパーアプリ施設予約シ ステムに掲載された他の施設の予約も可能となります。 ※一部現地窓口での施設利用者登録申請が必要な施設がありま す。 ■申請者:奈良太郎 様 ■申請施設:橿原公苑 ■審査結果:許可 ■審査コメント:施設予約権限を付与します。 -----▼施設の検索はこちらから https://pref-nara--devwave1nu. sandbox.my.site.com/nsactz/ \*このメールは送信専用メールアドレスから配信されています。 ご返信いただいてもお答えできませんので、ご了承ください。 \*なお、このメールにお心当たりのない場合は破棄をお願いいた

--橿原公苑 〒6340065 後日、施設利用者登録の審査結果通 知メールが届きます。審査結果を確認し、 「承認」の場合は施設利用者登録が完 了です。「否認」の場合は審査コメントを 確認し、再度申請を行います 施設利用者

登録申請

F 面 **⊡** < ... Sandbox: [施設予約]施設利用者登録 23 申請結果のご案内 素にレイ 奈良スーパーアプリ 12:06 5 ... To 自分 🗸 奈良 太郎 様 奈良スーパーアプリをご利用いただき、ありがとうございます。 申請いただいた下記施設の利用者登録ですが、審査の結果、「承 認」となりました。 これにより、(一部施設を除き)奈良スーパーアプリ施設予約シ ステムに掲載された他の施設の予約も可能となります。 ※一部現地窓口での施設利用者登録申請が必要な施設がありま 11 者:奈良太郎 様 ■申請施設:橿原公苑 ■審査結果:許可 ■審査コメント:施設予約権限を付与します。 ▼施設の検索はこちらから ■申請者:奈良太郎 様 ■申請施設:橿原公苑 ■審査結果:許可 ■審査コメント:施設予約権限を付与します。 します。

橿原公苑 〒6340065 住町、橿原本前傍町52 橿原八茶建物001